#### MANUAL DE ACESSO À REDE UNISC\_VISITANTES

#### Tela Inicial do Portal de Autenticação

Ao se conectar na rede visitantes da UNISC (UNISC\_VISITANTES), via cabo ou pelo WiFi, será direcionado para um portal de autenticação.

Neste portal é possível realizar um auto cadastro para a liberação da conexão ou informar um usuário e senha previamente criados e liberados pelo Setor de informática da UNISC.

Ao se conectar na rede e tentar navegar em algum site, será direcionado para o portal de autenticação. Caso utilize dispositivos móveis, deve aparecer uma tela solicitando autenticação na rede e direcionando para o portal de autenticação.

Abaixo a tela inicial do Portal de Autenticação da Rede Visitantes.

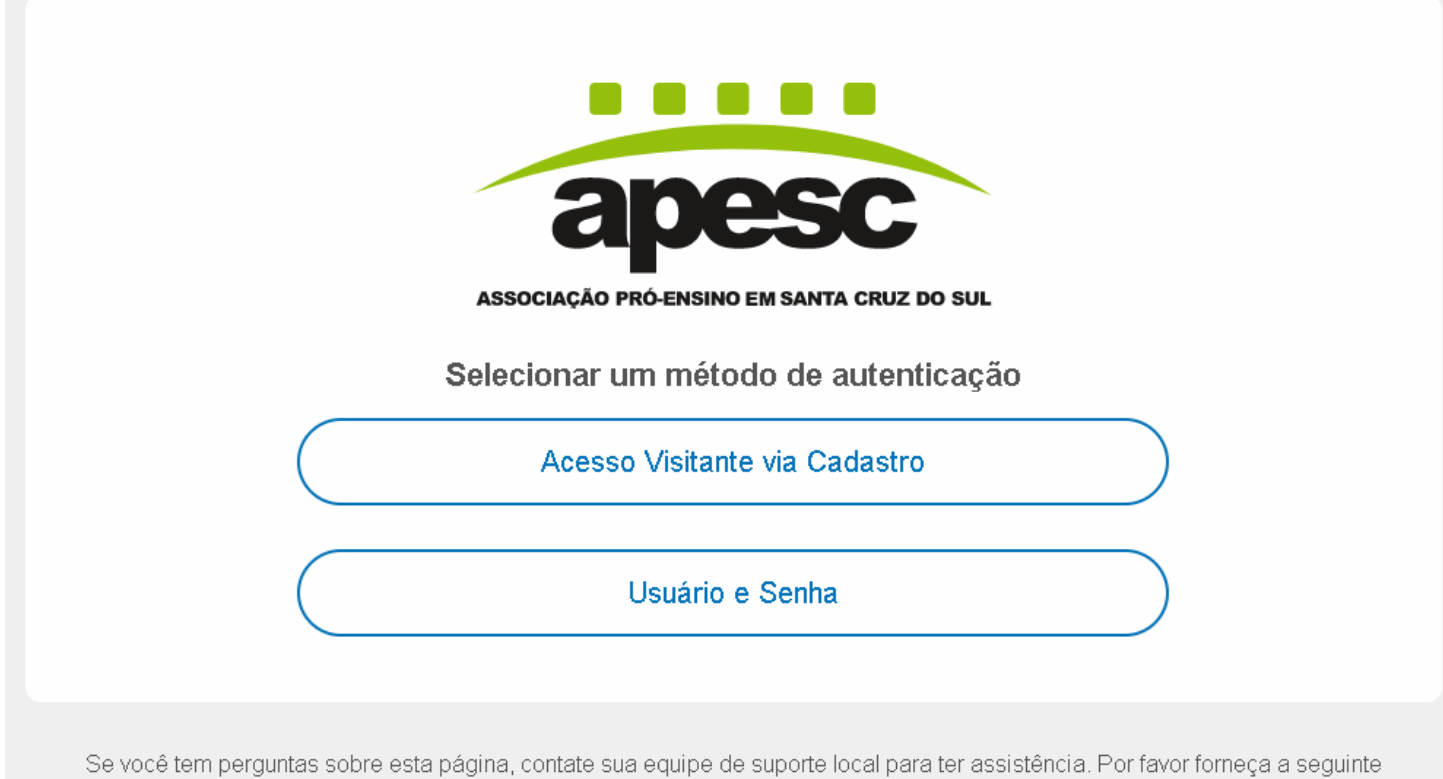

informação: IP **127.0.0.1** MAC **00:11:22:33:44:55** 

## Acesso Visitante via Cadastro

Na opção "Acesso Visitante via Cadastro", é possível liberar o acesso à internet realizando um cadastro informando email, telefone e CPF.

Clique no botão "Eu aceito os termos" para avançar para a próxima página e preencher os dados.

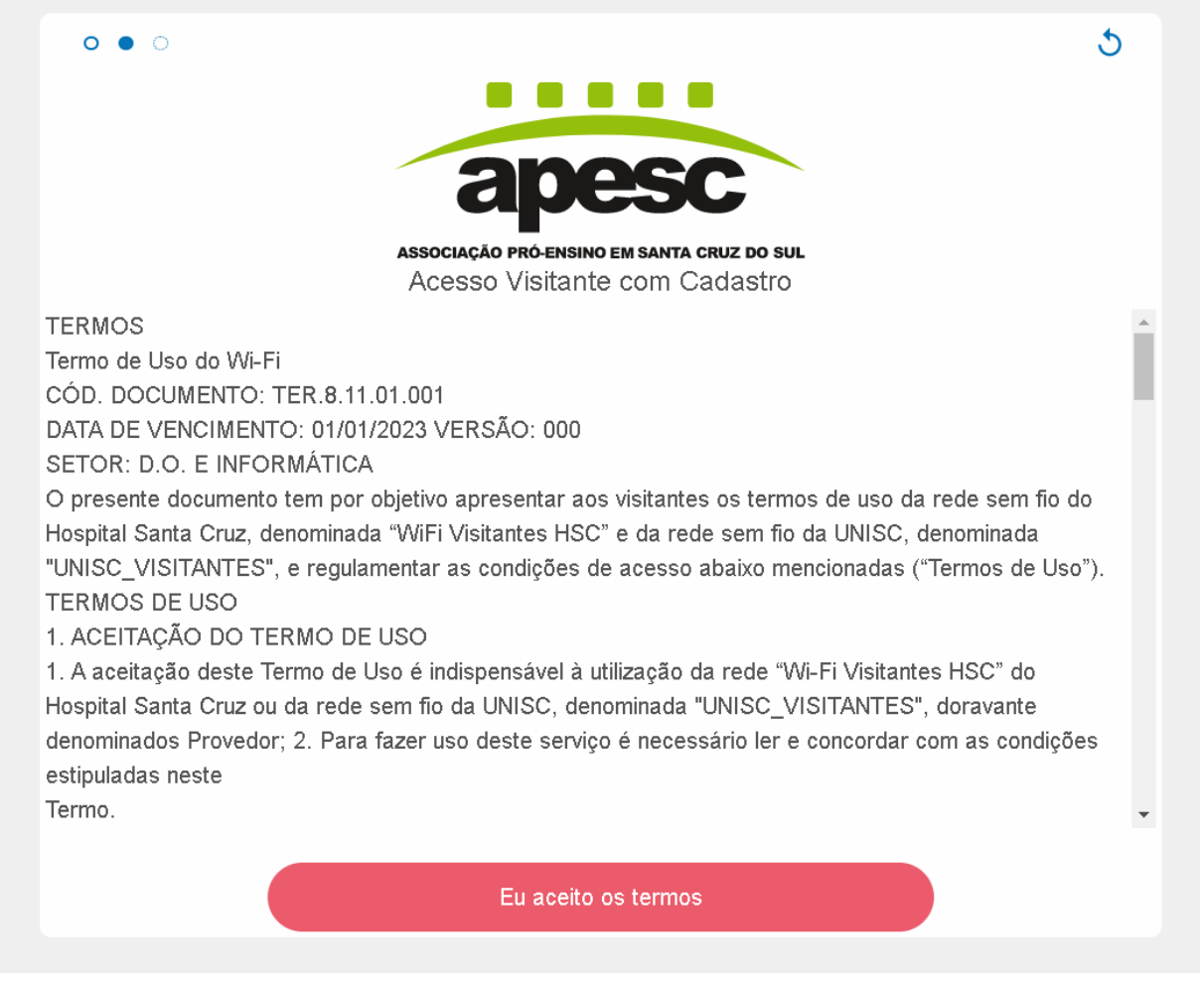

Após o aceite dos termos de uso, será direcionado para a tela onde preencherá os dados.

Preencha os dados solicitados, (e-mail, telefone e CPF) e clique no botão "Continuar" para que o acesso seja liberado.

**OBS:** Os dados preenchidos são validados. Caso seja informado um dado que não seja real, seu acesso pode não ser liberado.

| 0 0 • |                                                                                                    |    |
|-------|----------------------------------------------------------------------------------------------------|----|
|       |                                                                                                    | 5  |
|       |                                                                                                    |    |
|       |                                                                                                    |    |
|       | apesc                                                                                                    |    |
|       |                                                                                                    |    |
|       | Associação Pró-Ensino em Santa Cruz do Sul                                                                                                    |    |
|       | Acesso visitante com Cadastro                                                                                                    |    |
|       | E-MAIL                                                                                                    |    |
|       |                                                                                                    |    |
|       |                                                                                                    |    |
|       |                                                                                                    |    |
|       |                                                                                                    |    |
|       | CPF                                                                                                    |    |
|       |                                                                                                    |    |
|       |                                                                                                    |    |
|       |                                                                                                    |    |
|       | Continuar                                                                                                    |    |
|       |                                                                                                    |    |
|       |                                                                                                    |    |
| 00    |                                                                                                    | .5 |
| 00    |                                                                                                    | 5  |
| 00    |                                                                                                    | 5  |
| 00    | anosc                                                                                                    | 5  |
| 00    | apesc                                                                                                    | 5  |
| 00    | Associação pró-ensino em santa cruz do sul                                                                                                    | 5  |
| 0 0 • | Acesso Visitante com Cadastro                                                                                                    | 5  |
| 00    | Acesso Visitante com Cadastro                                                                                                    | 5  |
| 00    | E-MAIL                                                                                                    | 5  |
| 0 0 • | ENDEREÇO DE E-MAIL INVÁLIDO                                                                                                    | 5  |
|       | E-MAIL     E-MAIL     ENDEREÇO DE E-MAIL INVÁLIDO     NUMERO DE TELEFONE                                                                                                    | 5  |
|       | E-MAIL   Leste.com   ENDEREÇO DE E-MAIL INVÁLIDO   NUMERO DE TELEFONE   (11) 2344-4                                                                                                    | 5  |
|       | E-MAIL   Leste.com   ENDEREÇO DE E-MAIL INVÁLIDO   LUTION DE TELEFONE   (11) 2344-4                                                                                                    | 5  |
|       | Environmental   Environmental   Environmental | 5  |
|       | E-MAIL   Locaso Visitante com Cadastro   E-MAIL   Locaso Visitante com Cadastro   Locaso Visitante com Cadastro   E-MAIL   Locaso Visitante com Cadastro                                                                                                    | 5  |
|       | constraints   constraints   constraints </td <td>5</td>                                                 | 5  |
|       | E-mail   E-mail   E-mail   Edste.com   Endereço de e-mail inválido   Numero de telefone   (11) 2344-4   Verifique o número digitado, não esquecendo de informar o do do do   cpr   123.456.678-98   Cyf inválido                                                                                                    | 5  |
|       | <image/>                                                                                                    | 5  |
|       | <image/> <text><text><text><text><text><text><text><text><text><text><text><text><text><text><text></text></text></text></text></text></text></text></text></text></text></text></text></text></text></text>                                                                                                    | 5  |

Após o preenchimento será liberado o seu acesso.

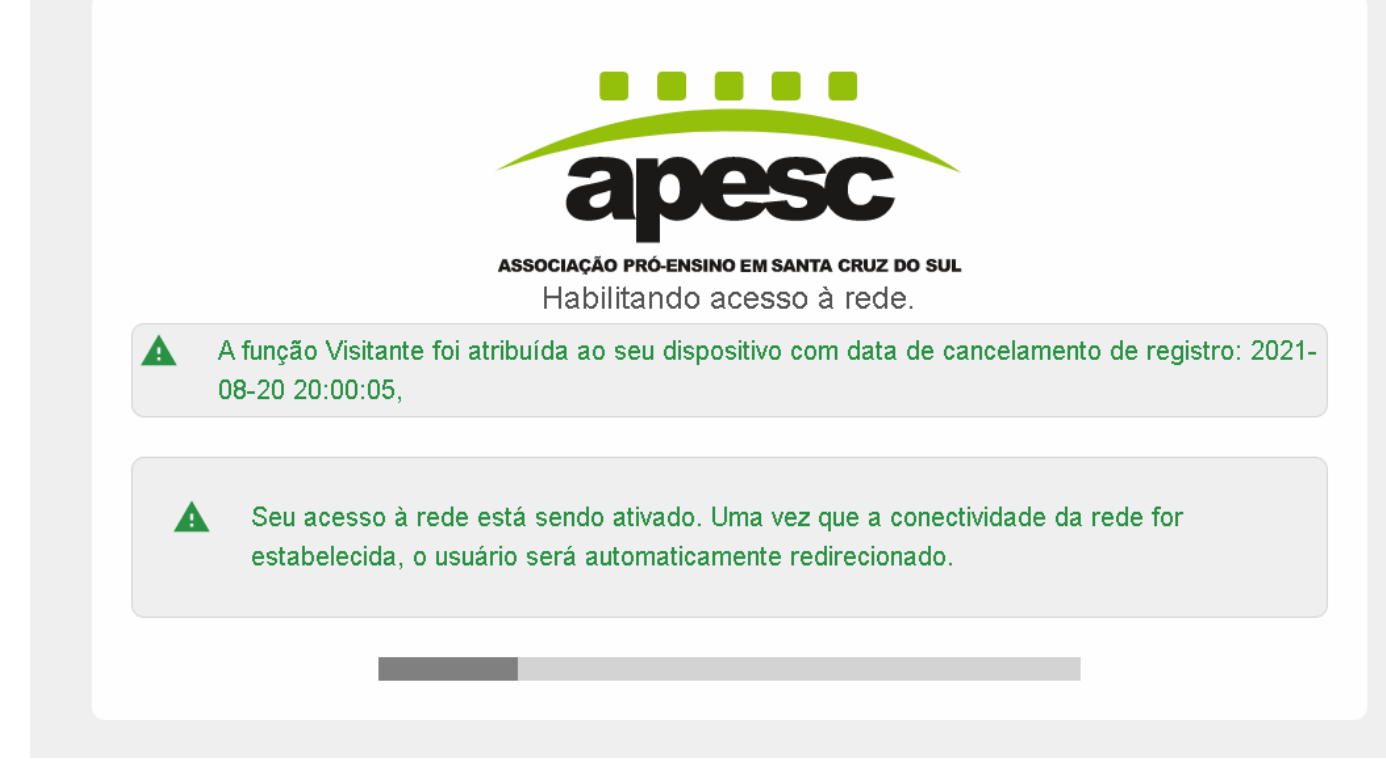

O acesso fica habilitado por um período de 24h, sendo necessário refazer o cadastro ou informar novamente o usuário e a senha para continuar navegando.

# Opção "Usuário e Senha":

O portal da rede visitante oferece uma opção de acesso utilizando informações de "Usuário e Senha". Esta forma de acesso é oferecida em alguns casos específicos. As credenciais para acesso ao portal com a opção de "Usuário e Senha" devem ser solicitadas ao Setor de Informática. Os passos para utilização são os mesmos.

Clique na opção de "Usuário e Senha" na tela inicial do portal e realize o aceite dos termos de uso da rede sem fio. Após aparecerá a tela para informar o usuário e a senha.

| apesc                                      | 5 |
|--------------------------------------------|---|
| ASSOCIAÇÃO PRÓ-ENSINO EM SANTA CRUZ DO SUL |   |
| Usuário e Senha                            |   |
|                                            |   |
| NOME DE USUÁRIO                            |   |
|                                            |   |
|                                            |   |
| SENHA                                      |   |
| SHOW                                       |   |
|                                            |   |
|                                            |   |
| Continuar                                  |   |
|                                            |   |
|                                            |   |

Após o preenchimento será liberado seu acesso e você já pode navegar na internet.

| apesc                                                                                                    |
|----------------------------------------------------------------------------------------------------|
| associação pró-ensino em santa cruz do sul<br>Habilitando acesso à rede.                                                                  |
| A função Visitante foi atribuída ao seu dispositivo com data de cancelamento de registro: 2021-<br>08-20 20:00:05,                        |
| Seu acesso à rede está sendo ativado. Uma vez que a conectividade da rede for estabelecida, o usuário será automaticamente redirecionado. |

O acesso fica habilitado por um período de 24h, sendo necessário refazer o cadastro ou informar novamente o usuário e senha para continuar navegando

## Possíveis problemas e possíveis soluções

Ao se conectar na rede e tentar navegar, deve ser diretamente encaminhado para a página do portal. Caso esteja utilizando dispositivos móveis (celulares, tablets), deve aparecer uma notificação.

Caso isso não ocorra, você pode tentar com outro navegador ou acessar diretamente a página <u>https://packetfence.unisc.br/captiveportal</u> para abrir o portal. Se mesmo assim não for direcionado para a página do portal, verifique a sua conexão (rede cabeada ou sem fio), reinicie seu equipamento e repita o processo.

Em alguns casos, na tela de aceite dos termos, ao clicar no aceite, a tela não avança ou não segue para a próxima página.

Nestes casos, você pode reiniciar o processo da conexão. No canto superior direito há um ícone de "Reload" como marcado na figura a seguir. Ao clicar nele, o processo da conexão é reiniciado e você retorna para a tela inicial, voltando às opções de escolher o tipo de acesso por "Cadastro" ou "Usuário e Senha".

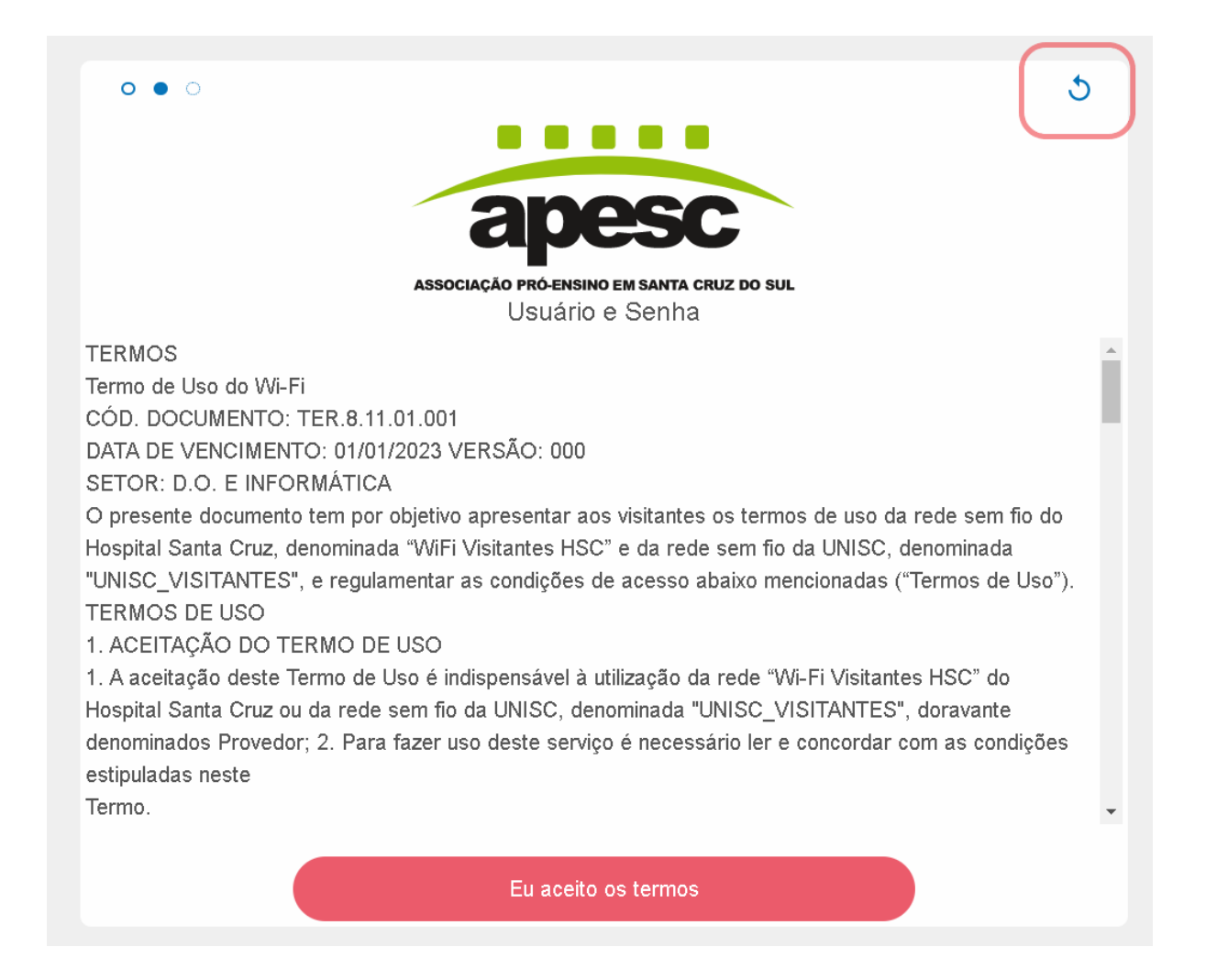

Caso reinicie a conexão e não solucione, tente limpar os *cookies* do navegador. Com o navegador aberto, pressione as teclas Ctrl+Shift+Delete, selecione então "opções avançadas" e logo "apagar todos os *cookies* dos sites".

| Limp        | par dados de navegação<br>Básico Avançado 1                                                                                                    |   |
|-------------|----------------------------------------------------------------------------------------------------|---|
| Perío       | do Todo o período 🔹                                                                                                    | • |
| 2<br>2<br>2 | Histórico de navegação<br>6.848 itens<br>Histórico de download<br>186 itens<br>Cookies e outros dados do site<br>De 1.346 sites (você não será desconectado da sua Conta do Google)<br>Imagens e arquivos armazenados em cache |   |
|             | 305 MB                                                                                                    | l |
|             | Senhas e outros dados de login<br>8 senhas (para unisc.br, sincronizadas)                                                                                                    |   |
|             | Preenchimento automático de dados de formulário 3                                                                                                    |   |
|             | Cancelar Limpar dados                                                                                                    |   |

Se ainda tiver dificuldades, ou nenhum desses passos anteriores for suficiente para sanar o seu problema, entre em contato com o Setor de Informática da UNISC para ter assistência. Anote os dados de IP e MAC, que aparecem no final das páginas do portal, conforme imagem abaixo, para obter um auxílio mais direcionado ao seu caso.

|                                | ASSOCIAÇÃO PRÓ-ENSINO EM SANTA CRUZ DO SUL                                                                                                    |
|--------------------------------|----------------------------------------------------------------------------------------------------|
|                                | Selecionar um método de autenticação                                                                                                    |
|                                | Acesso Visitante via Cadastro                                                                                                    |
|                                | Usuário e Senha                                                                                                    |
| Se você tem perguntas sobre es | sta página, contate <del>sua equipe de suporte loc</del> al para ter assistência. Por favor forneça a seguinte<br>informação:<br>IP <b>127.0.0.1</b><br>MAC <b>00:11:22:33:44:55</b> |